## Ajuste de la compensación de contraluz

Puede corregir la imagen cuando el sujeto aparece demasiado oscuro debido al contraluz.

## Nota :

Para seleccionar/mover el cursor hacia arriba/izquierda o hacia abajo/ derecha, presione el botón UP/< o DOWN/>.

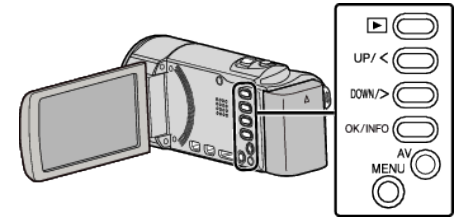

Presione MENU.

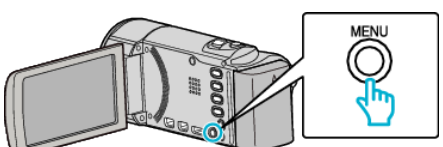

2 Seleccione "AJUSTE MANUAL" y presione OK.

| AJUSTE MANUAL |
|---------------|
| 188 888 81    |
| 188 888 81    |
|               |

**3** Seleccione "COMP. CONTRALUZ" y presione OK.

**4** Seleccione "ON" y presione OK.

| OFF OFF |  |
|---------|--|
| on on   |  |
|         |  |
|         |  |